01アプリを開いて参加

<アプリをインストールする場合>

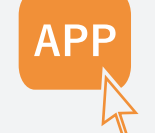

】 メールのリンクを クリック

PC 上で Veeva Engage Meeting を使う 方法をご説明します。 メールボックス内の招待メールをご確認下 さい。

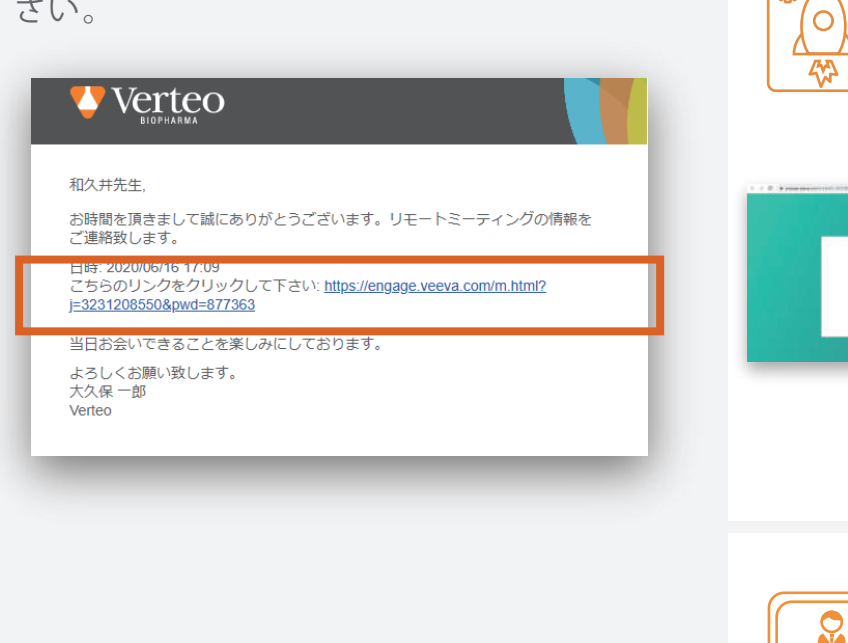

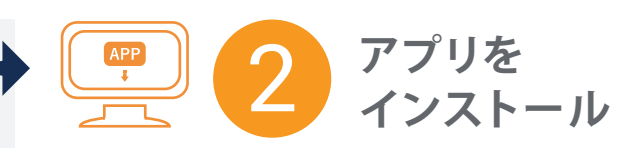

Windows デスクトップから初めて参加する場合

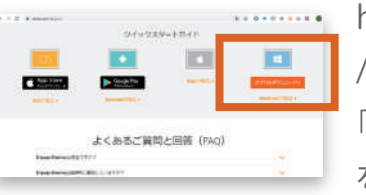

 https://www.veeva.com

 /jp/join/ にアクセスし、

 「アプリのダウンロード」

 をクリックしてアプリケー

 ションをインストールします

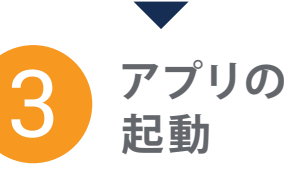

アプリのダウンロード後、 ・招待メールに戻ります。 メールのリンクを再度クリッ クし「 Veeva Engage を

**開く**」をクリックすると

**Veeva Engage Meeting** が始まります。

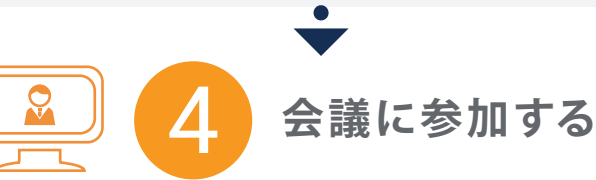

#### Veeva Engage アプリが自

動的に開き Meeting ID が

すでに入力されています。

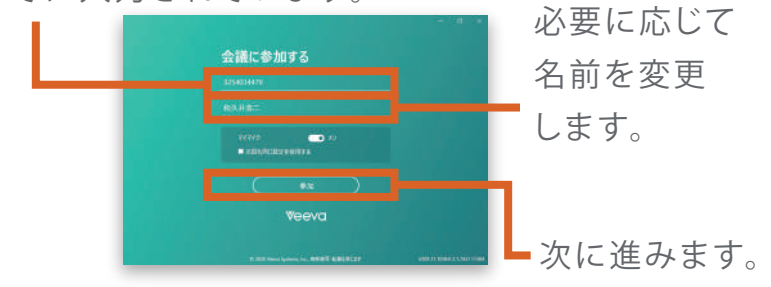

# 02ブラウザを開いて参加

#### <アプリのインストールが出来ない環境で、 ブラウザからアクセスする場合>

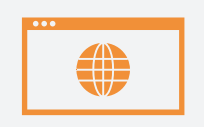

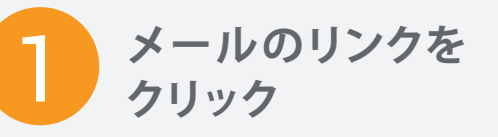

### PC 上で **Veeva Engage Meeting** を 使う方法をご説明します。 メールボックス内の招待メールをご確 認下さい。

| 和久井先生,<br>お時間を頂きまして誠にありがとうございます。リモートミーティングの情報を<br>ご連発致します。                                                                |
|----------------------------------------------------------------------------------------------------|
| 日時: 2020/06/16 17:09<br>ごちらのリンクをクリックして下さい: <u>https://engage.veeva.com/m.html?</u><br>j= <u>3231208550&amp;pwd=877363</u> |
| 当日お会いできることを楽しみにしております。<br>よろしくお願い致します。<br>大久県一郎<br>Verteo                                                                 |

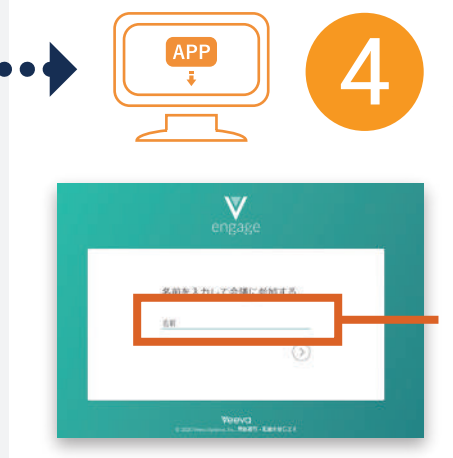

会議に 参加する

ご自分のお名前を 入力後 矢印を クリックすると 参加いただけます。

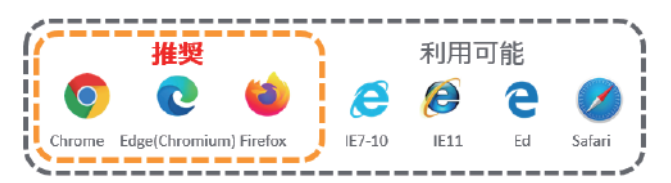

最適にご利用いただくには、インター ネット・オーディオ機能が使用できる、 Chrome、Edge、Firefoxの最新バー ジョンをお勧めします。

**Engage Meeting** は既定のブラウザの 起動を試みます。

お使いのブラウザが未対応の場合、対応 ブラウザから参加するようメッセージが表 示されます。

注意:ミーティング URL をクリックすると、その ままミーティングに参加できますが、ミーティン グ ID を手入力した場合、パスワードの入力を 求められることがあります

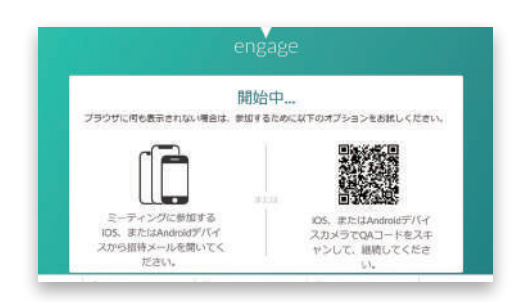

\*このような画面が表示されたときは、 すべての画面を一度閉じてやり直して下さい

# 03オーディオを選択する

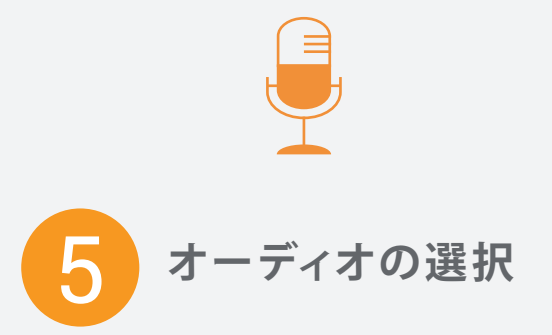

Chrome, Edge, Firefox 以外のブラウザ をご利用の場合、音声接続はコンピュー ターでオーディオを選択して下さい。

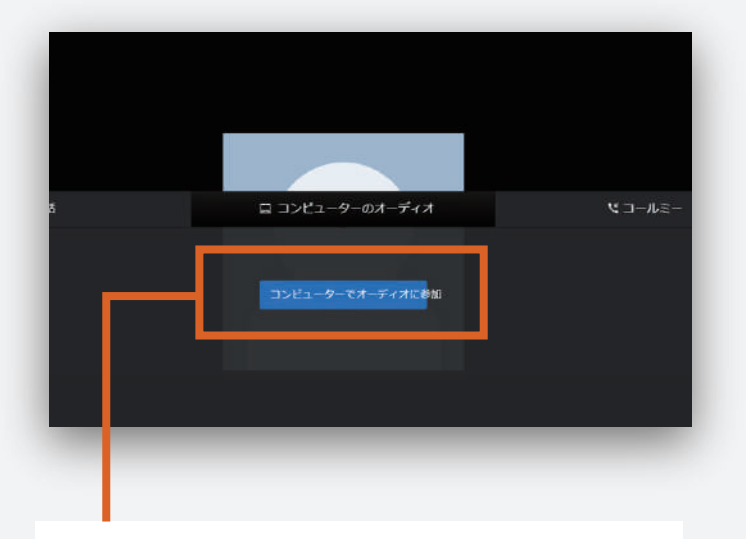

表示される選択肢の真ん中の 「コンピューターでオーディオに参加」 をクリックします。

### Chrome, Edge, Firefox 以外のブラウザを ご利用の場合、音声接続は別途 携帯電話などをご利用下さい。

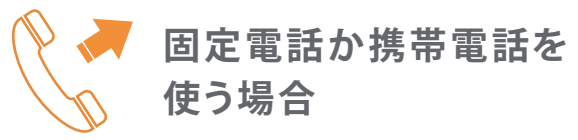

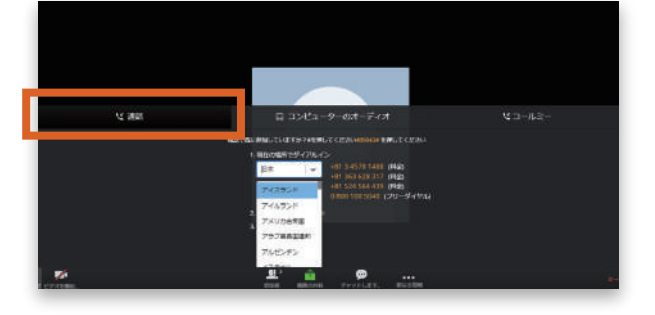

通話を選択します。 そして「**日本**」からのフリーダイアル: 0800-100-5040を選択下さい。

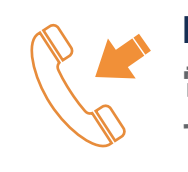

Engage Meeting から 電話がかかってくるように する場合

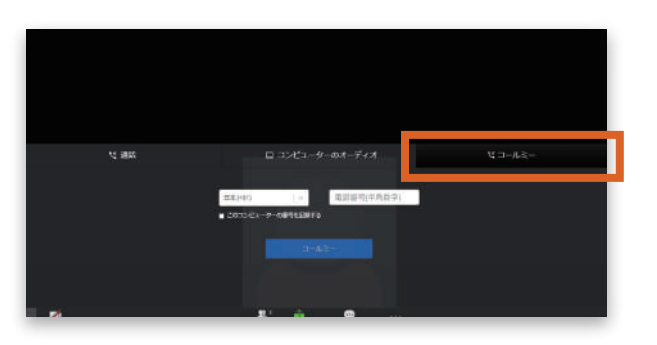

"コールミー" で Engage Meeting から電話を受けることできます。 電話番号を入力するとき 国番号は不要 です。 電話番号の先頭の"0"は省いて入力 して下さい。

## 04会議を始める 🖳

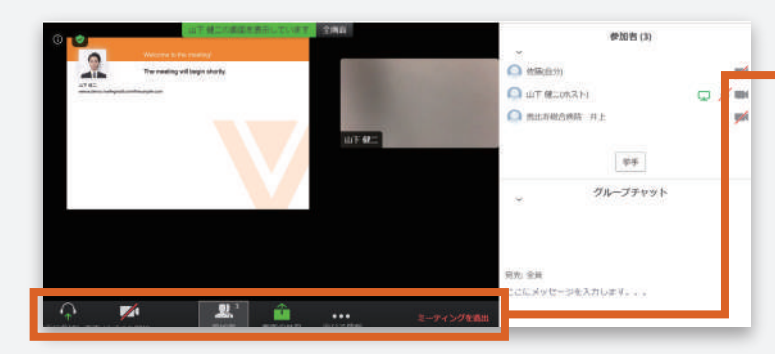

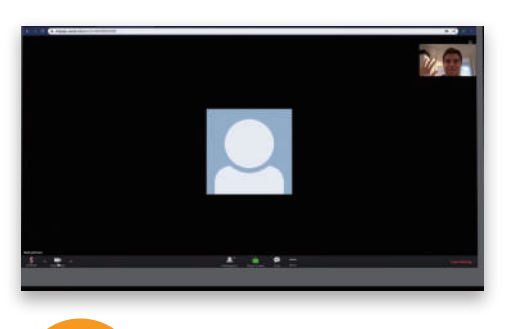

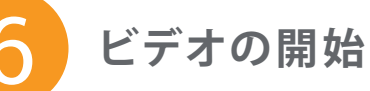

Chrome, Edge, Chromium, Firefox, Safari で参加している場合は カメラを オンにしてカメラで 参加者にご自身を 見せることができます。

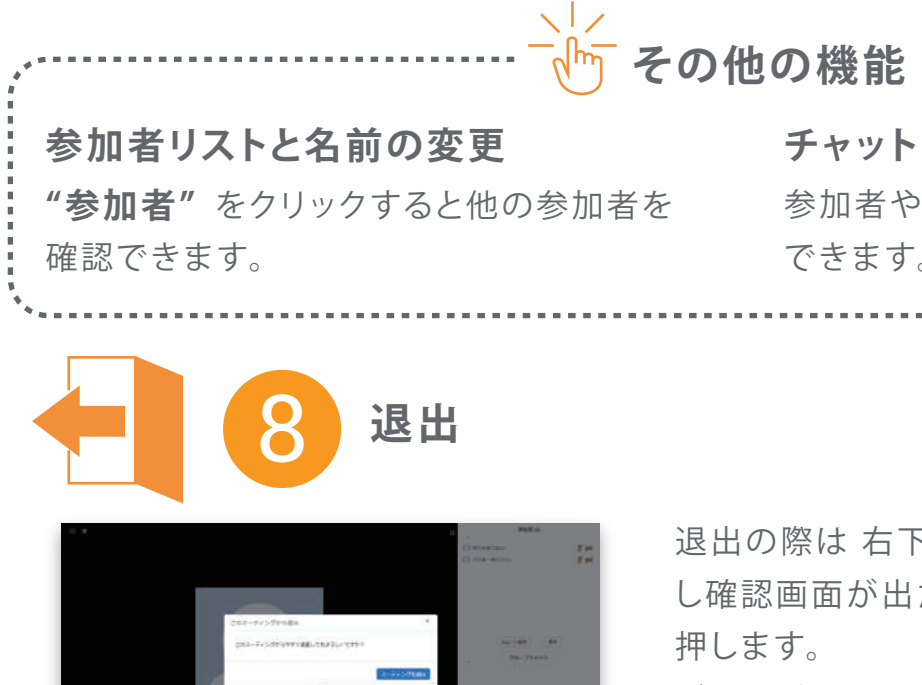

退出の際は右下の"会議を退出"をクリック し確認画面が出たら再度"会議を退出"を 押します。 ブラウザを閉じるとミーティングは終了します。

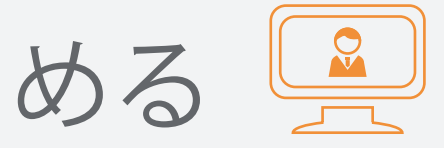

コントロールメニュー

注意 スライドのサイズ、参加者リストや チャットのパネルのサイズを変える ことはできません

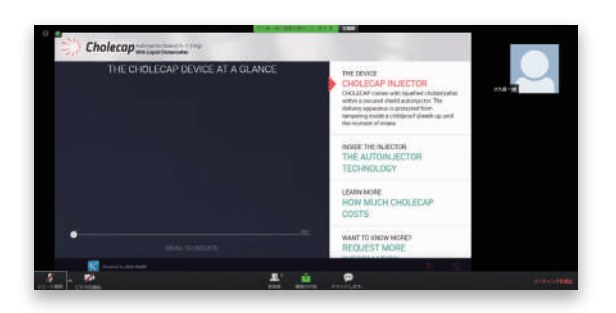

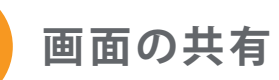

"共有"をタップすると 画像 URL やブックマークを 他の参加者と 簡単に共有できます。

チャット 参加者や主催者宛てに メッセージを送信 できます。